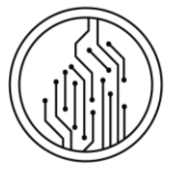

CENTRUM INFORMAČNÝCH TECHNOLÓGIÍ Univerzita Komenského v Bratislave

# PODANIE ELEKTRONICKEJ PRIHLÁŠKY I. STUPEŇ A SPOJENÝ I. A II. STUPEŇ- PORTÁL E-PRIHLAS

## AKO SI PODAŤ PRIHLÁŠKU?

Na vyplnenie elektronickej prihlášky môžete použiť nasledujúce spôsoby:

A) **Ak NIE STE študentkou/študentom s platným štúdiom na Univerzite Komenského,** môžete prihlášku vyplniť na stránkach Univerzity Komenského <u>www.uniba.sk/prihlaska ("Podanie prihlášky – cez portál e-Prihlas")</u>, prípadne priamo cez portál elektronickej prihlášky UK **ePrihlas** <u>https://e-prihlaska.uniba.sk</u>.

B) **Ak STE študentkou/študentom s platným štúdiom na Univerzite Komenského,** môžete prihlášku vyplniť aj priamo v AIS2 - na portáli *Študent* (v aplikácii *VSPK060 Prihlášky uchádzača*).

#### PODANIE PRIHLÁŠKY CEZ E-PRIHLAS

Elektronickú prihlášku vytvoríte na portáli ePrihlas v 3 fázach:

- 1. vyhľadanie/vybratie študijného programu,
- 2. vyplnenie prihlášky,
- potvrdenie prihlášky a úhrada poplatku (prípadná tlač a odoslanie prihlášky)

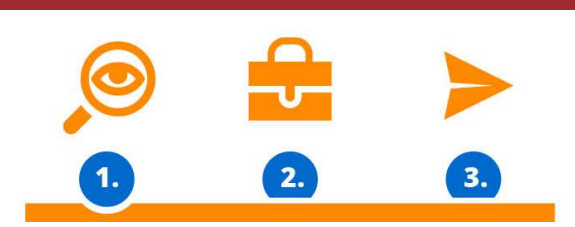

(podobne ako v e-shope).

#### FÁZA 1: VYHĽADANIE/VYBRATIE ŠTUDIJNÉHO PROGRAMU

1. Vyberte stupeň štúdia a zadajte kľúčové slovo podľa toho, čo vás zaujíma, čo vás baví, čo chcete robiť, čomu sa chcete

Filter

venovať, skrátka, čo by ste chceli študovať. Stlačte tlačidlo HĽADAŤ a jednoducho nájdite na Vašej budúcej škole svoj nový študijný program.

- 2. Na zúženie výsledkov vyhľadávania môžete použiť 📕
- Ak ste našli študijný program, na ktorý si chcete podať prihlášku, tak ho vložte Do aktovky odložiť programy, ktoré vás zaujímajú.

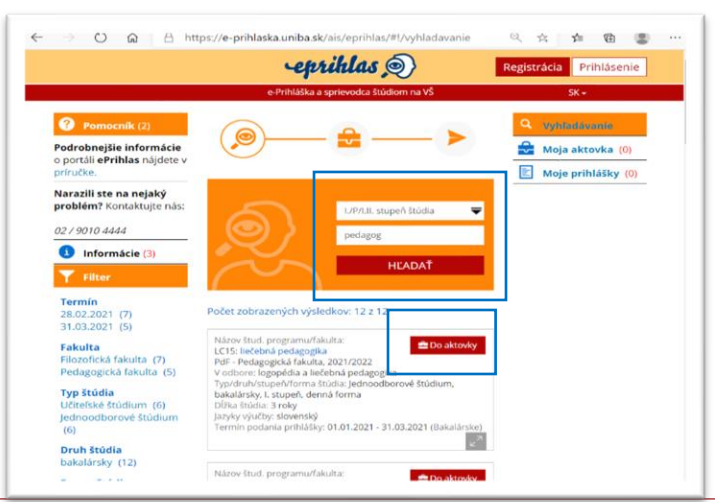

Je tento návod neaktuálny? Dajte nám vedieť:

- <u>kliknutím na predvyplnený e-mail</u> alebo

- oznámením kódu "So6-o1 Podanie elektronickej prihlášky I. stupeň a spojený I a II. stupeň - ePrihlas" na náš helpdesk

V Aktovke si môžete

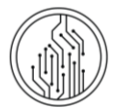

4. Ak chcete, aby sa obsah Vašej aktovky ukladal, tak sa zaregistrujte (ak ste už zaregistrovaná/ý, tak sa prihláste).

| -eprihlas <sub>©</sub> }                                                                                                    | Registrácia Prihlásenie                                                                                                    |
|----------------------------------------------------------------------------------------------------|----------------------------------------------------------------------------------------------------|
| <b>ceprihlas</b><br>Zaregistruj sa<br>a budeme si pamätať tvoj výber<br>Ak už máš svoje konto, môžeš sa <u>prihlásiť tu.</u>                           | Ak máte problém s prihlásením,<br>kontaktujte hotline UK – <u>CePIT</u> na tel.<br>čísle <b>02/ 9010 4444</b> v čase od 8:00 do<br>20:00, cez víkendy a počas sviatkov od<br>9:00 do 12:00.                                                                    |
| Email *  Meno *  Priezvisko *  Heslo * aspoň 5 znakov, bez medzery                                                                                     | V prípade, že ste zaregistrovaná/ý, ale zabudli<br>ste heslo, kliknite na "Zabudol som heslo".<br>Do položky "Email" uveďte e-<br>mailovú adresu, ktorú ste uviedli<br>pri registrácií, inak Vám nové<br>heslo nebude môcť byť zaslané.                        |
| Zopakujte heslo * aspoň 5 znakov, bez medzery           Nie som robot           Octvana osobných údajov - Zmluvné podmienky           /* povinné údaje | Ak ste študentkou/študentom alebo ste boli<br>študentkou/študentom v aktuálnom akademickom<br>roku, neregistrujte sa. Použite voľbu "Zabudol som<br>heslo".<br>Zmena hesla platí iba pre portál ePrihlas, e-<br>mailovú adresu (ak k nej máte aktívny prístup) |

#### POZNÁMKA:

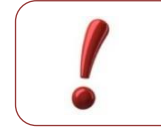

Aby rozhranie pre elektronickú prihlášku správne fungovalo, je potrebné v prehliadači povoliť tzv. vyskakovacie okná.

Ak neviete, ako povoliť vo svojom prehliadači vyskakovacie okná, kliknite na názov svojho prehliadača (*Internet Explorer nie je podporovaný*):

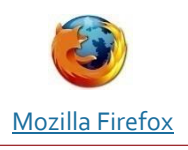

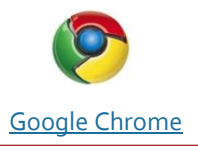

# PODANIE ELEKTRONICKEJ PRIHLÁŠKY I. STUPEŇ A SPOJENÝ I. A II. STUPEŇ- PORTÁL E-PRIHLAS

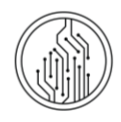

| FÁZA 2: VYPLNENIE PRIHLÁŠKY                                                                                                    |  |
|----------------------------------------------------------------------------------------------------|--|
| <ul> <li>5. Ak ste už našli čo ste hľadali, kliknite na Moje aktovka (3) a</li> <li>Ak to daná fakulta umožňuje, môžete si v jednej prihláške zadať viac študijných programov. V tom prípade si vyhľadajte aj ďalšie študijné programy a v aktovke ich vložte</li> <li>Do prihlášky a až potom vypĺňajte prihlášku.</li> </ul> |  |
| Napĺňanie prihlášky študijnými programami ukončíte stlačením                                                                                                    |  |

6. Stlačte Cyplniť, čím sa dostanete k vypĺňaniu prihlášky.

Povinné údaje budú vyznačené hviezdičkou \* . Na stránke fakulty, ktorej študijný program si vyberáte, si skontrolujte, ktoré údaje sú ešte požadované (najmä telefónne číslo).

| 1/10 - Osobné údaje                              |                                                                  |        |
|--------------------------------------------------|------------------------------------------------------------------|--------|
| Meno *                                           |                                                                  | ?      |
| Meno                                             |                                                                  |        |
| Priezvisko *                                     |                                                                  | ?      |
| Priezvisko                                       |                                                                  |        |
| Pôvodné priezvisko                               |                                                                  | ?      |
| Pôvodné priezvisko                               |                                                                  |        |
| Tituly pred menom                                |                                                                  | ?      |
|                                                  |                                                                  | ~      |
| Tituly za menom                                  |                                                                  | ?      |
|                                                  |                                                                  | ~      |
| Štátna príslušnosť *                             |                                                                  | ?      |
| Slovenská republika                              |                                                                  | -      |
| Komunikačný email *                              |                                                                  |        |
| Zadajte svoju emailovu<br>váš prihlasovací údaj. | i adresu. Upozorňujeme, že zmenou emailu sa zme<br>Povinný údaj. | ení aj |
|                                                  |                                                                  |        |
| Telefón                                          |                                                                  | ?      |
|                                                  |                                                                  |        |

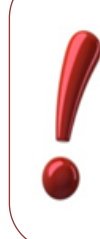

Ak sa chcete prihlásiť na viac študijných programov na jednej fakulte (a fakulta to umožňuje), stačí na to jedna prihláška. Najprv prihlášku vytvorte a potom do nej vložte ostatné programy.

7. Ak si prihláška na Vami vybraný študijný program vyžaduje výsledky zo strednej školy, systém ePrihlas môže Vaše známky automaticky importovať z elektronickej žiackej knižky (systém EduPage), ak ju Vaša stredná škola využíva. Ak potvrdíte voľbu "*Prevziať údaje z elektronickej žiackej knižky (EduPage)* ?" systém ePrihlas Vás presmeruje na stránku s prihlásením, kde je potrebné vyplniť prihlasovacie údaje do elektronickej žiackej knižky aznámky sa do vyplňovanej prihlášky automaticky načítajú.

8. Vypĺňanie prihlášky nemusíte urobiť naraz, môžete to urobiť na viackrát. Stačí priebežne Uložiť zmeny v prihláške a neskôr sa k nej vrátiť.

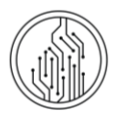

Ďalšie detaily vyplňovania prihlášky sú k dispozícii aj nižšie, v prílohe tohto návodu s názvom: FÁZA 2: Vyplnenie prihlášky – PODROBNEJŠÍ POPIS.

#### FÁZA 3: POTVRDENIE PRIHLÁŠKY A ÚHRADA POPLATKU

9. Po konečnom vyplnení všetkých údajov v záložke 10/10 Sumarizácia prihlášku potvrďte Potvrdiť prihlášku

> Pred potvrdením a odoslaním prihlášky odporúčame údaje skontrolovať. **Po odoslaní prihlášky už nebudete mať možnosť upravovať jej údaje.** Dodatočné doplnenie prihlášky spomenuté nižšie sa týka len predmetov a známok, prípadne doplnenia ďalšej prílohy.

> Ak ste až po potvrdení a prípadnom vytlačení prihlášky **zistili chyby**, **kontaktujte** <u>študijné</u> <u>oddelenie</u> fakulty, na ktorú ste svoju prihlášku podali. Iba pracovníčky a pracovníci študijného oddelenia môžu zmeniť stav prihlášky späť na "evidovaná", aby sa v konkrétnej prihláške mohli údaje opäť meniť.

#### 10. Potvrďte súhlas so spracovaním svojich osobných údajov.

| Potvrdenie                                                                                                    | 3                                                                                                    |
|----------------------------------------------------------------------------------------------------|----------------------------------------------------------------------------------------------------|
| Vyhlasujem, že všetky mnou uvedené údaje sú pravdivé a že som nezamlčal n<br>závažné skutočnosti. V súlade s Nariadením Európskeho parlamentu a Rady 2<br>ochrane fyzických osôb pri spracúvaní osobných údajov a o voľnom pohybe tý<br>ktorým sa zrušuje smernica 95/46/ES (všeobecné nariadenie o ochrane údajov<br>'nariadenie GDPR'') dávam súhlas, aby vysoká škola spracúvala moje osobné<br>účely prijímacieho konania na dobu nevyhnutnú na spracovanie informácii o pr<br>konaní. Tento súhlas sa vzťahuje na tie osobné údaje uvedené v prihláške a v<br>ktoré je vysoká škola oprávnená žiadať podľa § 58 odseku 5 zákona č. 131/20<br>vysokých školách a o zmene a doplnení niektorých zákonov v znení neskoršící<br>(ďalej len "zákon") okrem údajov podľa § 58 ods. 3 zákona. Beriem na vedomie<br>súhlas môžem kedykoľvek odvolať na príslušnej vysokej škole alebo fakulte. Z<br>beriem na vedomie, že údaje môžu spracúvať len poverené osoby, ktoré sú po<br>dodržiavať ustanovenia nariadenia GDPR a spracované údaje sa budú archivo<br>ikvídovať v súlade s platnými právnymi predpismi Slovenskej republiky. Taktiež<br>vedomie, že ďalšie informácie o spracúvaní mojich osobných údajov a informáci | ijaké<br>016/679 o<br>chto údajov,<br>, ďalej len<br>údaje na<br>jimacom<br>ej prílohách<br>02 Z. z. o<br>n predpisov<br>2, že tento<br>ároveň<br>vinné<br>vať a<br>beriem na<br>cie o mojich<br>e školy. |

V pravom menu si následne môžete pozrieť Vašu práve potvrdenú prihlášku. Len takto potvrdená prihláška bude spracovaná (stav prihlášky: uložená).

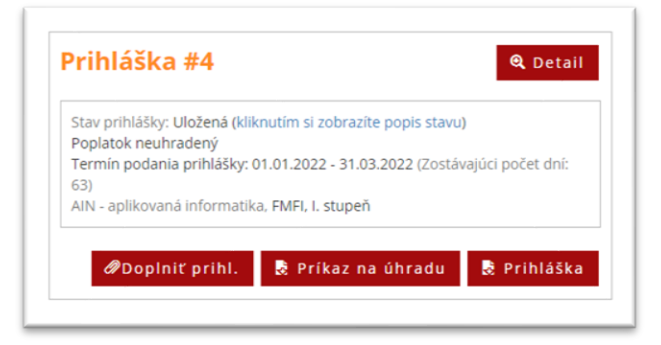

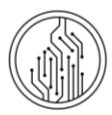

- 11. Po potvrdení prihlášky kliknite na Príkaz na úhradu a stiahnite si príkaz na úhradu. Údaje z príkazu môžete skopírovať do aplikácie Internet bankingu alebo Mobile bankingu, prípadne môžete naskenovať QR kód z príkazu do Vašej aplikácie a údaje sa vyplnia automaticky.
- 12. Ak to Vaša fakulta vyžaduje, doplňte potvrdenie o úhrade do prihlášky. Po uhradení poplatku a spracovaní platby si stiahnite potvrdenie o transakcii (nie o vykonaní platby). Opäť sa prihláste do portálu ePrihlas, kliknite v pravom menu

na Vašu potvrdenú prihlášku a kliknite na *Oplniť prihl.* Na záložke *9/10 – Prílohy* nájdite správnu položku (napr.

"Potvrdenie o zaplatení") a kliknite na Pridať prílohu a následne Spät do aktovky . Zmeny sa automaticky uložili a študijné oddelenie fakulty uvidí, že prihláška bola doplnená. Takto môžete do prihlášky neskôr doplniť aj ďalšie prílohy, napr. maturitné vysvedčenie.

13. Ak to Vaša fakulta vyžaduje vyplnenú prihlášku vytlačte, podpíšte a pošlite na študijné oddelenie. Informáciu, či fakulta vyžaduje aj vytlačenú a podpísanú prihlášku si overíte na stránke fakulty alebo na <u>zaziden.uniba.sk</u>.

... HOTOVO, ZVLÁDLI STE TO ... PRIHLÁŠKA JE ÚSPEŠNE PODANÁ A BUDE SPRACOVANÁ ŠTUDIJNÝM ODDELENÍM 🎯

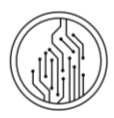

### DODATOČNÉ DOPLNENIE PRIHLÁŠKY

Aj do potvrdenej (preklopenej) prihlášky má ešte uchádzač možnosť doplniť predmety a známky, prípadne tiež ďalšiu prílohu. Vyberte potvrdenú prihlášku a kliknite na *Poplniť prihl.*. Doplňte chýbajúce údaje a zmeny uložte.

Stav prihlášky sa v systéme zmení na "Doplnená", a na fakulte môžu pridané údaje prevziať.

**Upozornenie**: Ak bola pôvodná prihláška potvrdená bez známok, pri tlači prihlášky po doplnení sa dodatočne doplňované známky nebudú zobrazovať.

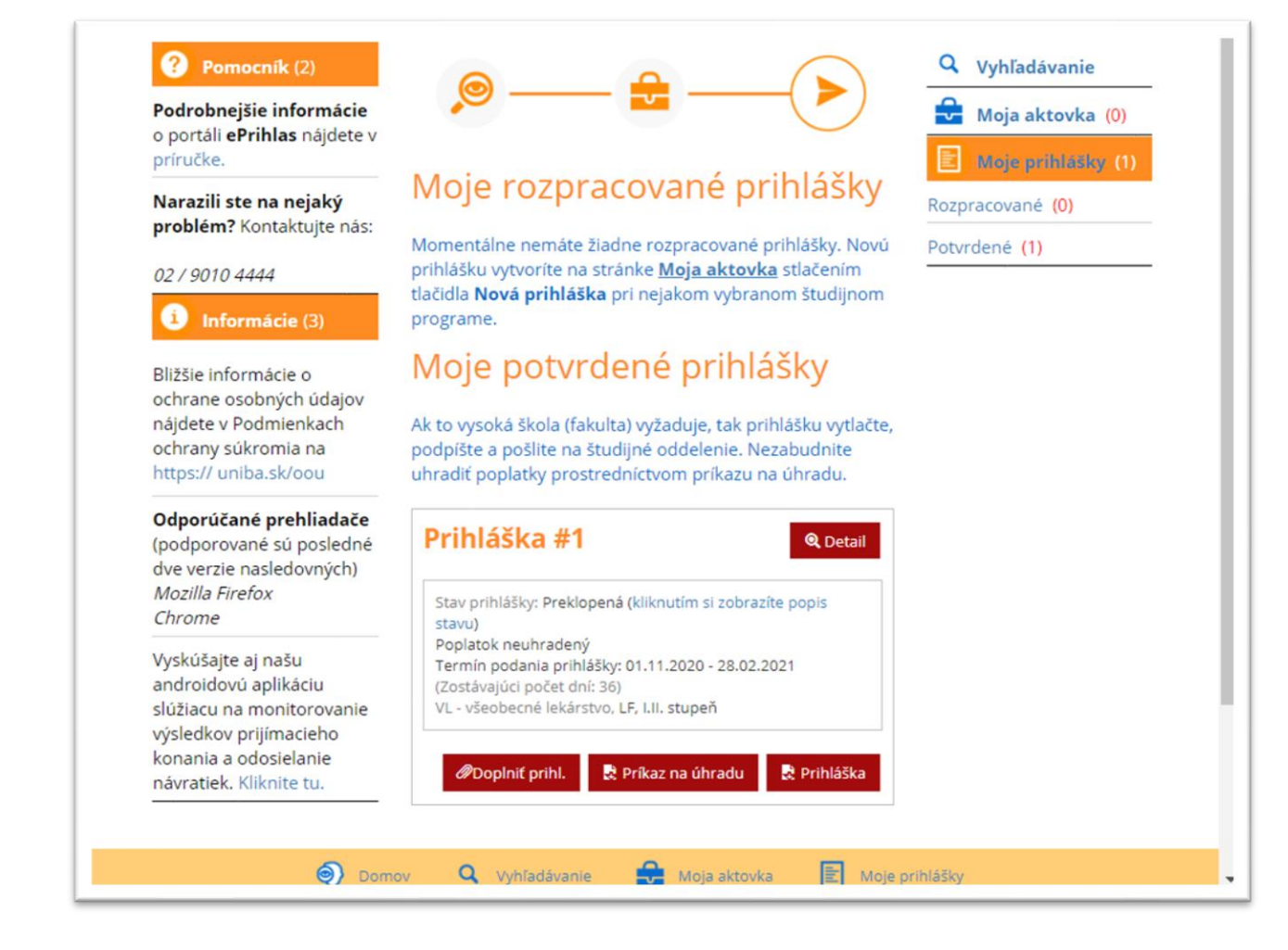

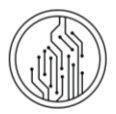

🕑 Nová prihláška

# PRÍLOHY

#### FÁZA 2: VYPLNENIE PRIHLÁŠKY – PODROBNEJŠÍ POPIS

V nasledujúcej časti návodu sú uvedené niektoré detaily vyplňovania prihlášky.

Ak ste našli študijné programy, na ktoré sa chcete prihlásiť, klikli ste na

🖸 Vyplniť

V prípade, že nie je možné sa elektronicky prihlásiť na daný študijný program, systém Vás na to upozorní v spodnom okne červeným hlásením aj s termínom, kedy je, alebo bolo možné, si na daný študijný program podať elektronickú prihlášku.

Informácie ohľadom **povoleného počtu študijných programov na prihláške** a spôsobu spoplatňovania takejto prihlášky získate v informáciách pre uchádzača na fakultnej **webovej stránke**, alebo na <u>študijnom oddelení fakulty</u>.

Pre niektoré fakulty **poradie študijných programov** vyjadruje preferenciu uchádzača a je záväzné, napr. v prípade splnenia podmienok na 2 študijné programy bude uchádzač prijatý na ten študijný program, ktorý bude uvedený v prihláške na prvom mieste. Poradie programov v prihláške si viete zmeniť – Moja aktovka - v rámčeku so študijnými programami sú na úrovni názvu študijného programu, hneď naľavo od "krížika" (pomocou ktorého by ste študijný program mohli z prihlášky odobrať), aj symboly "šípka Hore" a "šípka Dole". Keď máte v prihláške uvedených viac študijných programov, viete ich poradie v prihláške týmito šípkami upraviť.

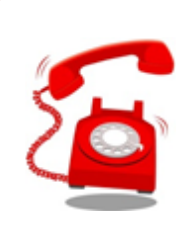

Ak sa chcete prihlásiť na **študijný** program, ktorý sa v zozname nenachádza, kontaktujte študijné oddelenie fakulty, na ktorú sa chcete prihlásiť. Kontakt nájdete na stránke: <u>študijné</u> oddelenia UK.

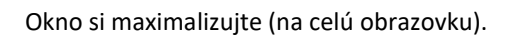

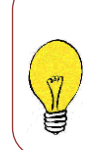

Komentár ku vkladaným údajom sa zobrazí v žltom rámčeku v hornej časti okna.

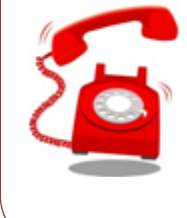

Ak máte **technický problém** so zobrazovaním e-prihlášky, kontaktujte hotline UK – CePIT na tel. čísle **o2/ go1o** 4444 v čase od 8:00 do 20:00, cez víkendy a počas sviatkov od 9:00 do 12:00.

Moja aktovka (3)

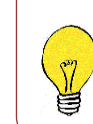

Chyby sa vypíšu v rámiku v hornej časti okna a je nutné ich opraviť, aby bolo možné nakoniec prihlášku potvrdiť.

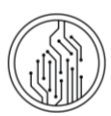

Údaje vkladáte do jednotlivých záložiek.

#### ZÁLOŽKA 1/10 "OSOBNÉ ÚDAJE"

ZÁLOŽKA 2/10 "ĎALŠIE OSOBNÉ ÚDAJE"

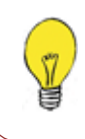

Do poľa "Štátna príslušnosť" môžete zadať len časť názvu a otvorí sa zoznam, kde si vyberiete krajinu.

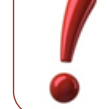

Pole "Rodné číslo" je povinné vyplniť len pre občana SR. Zahraniční uchádzači nemusia vyplniť rodné číslo.

#### ZÁLOŽKA 4/10 "ADRESA TRVALÉHO BYDLISKA"

Do poľa "*Štát"* a "*Obec"* môžete zadať len časť názvu a otvorí sa zoznam, kde si štát/obec vyberiete. Povinná položka je Štát a Obec (z číselníka). Podľa obce sa vyplní *PSČ*. Ak sa vyplní ulica a má iné PSČ, *PSČ* sa upraví. *Poštu* je nutné vyplniť len v prípade obcí, ktoré nemajú vlastnú poštu.

# ZÁLOŽKA 6/10 "ABSOLVOVANÉ ŠTÚDIUM" (STREDNÁ ŠKOLA)

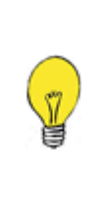

Zadajte "*Druh strednej školy"*. Na vyhľadanie *Strednej školy* môžete použiť kód strednej školy, alebo časť jej názvu. Ak svoju školu pre vybraný druh školy nenájdete, skúste ešte zmeniť *Druh strednej školy*.

Podobne, vyberte Kód študijného odboru.

Dátum maturity vypĺňajú len skončení absolventi strednej školy. Pre *Rok ukončenia* uchádzači maturujúci v tomto školskom roku uvedú kalendárny rok, v ktorom sa bude maturitná skúška konať. Absolventi stredných škôl uvedú rok svojej (prvej) maturitnej skúšky.

Ak ste študovali na zahraničnej strednej škole, ktorá nemá pridelený kód, vyberte ako Druh strednej školy "9 - iná, zahraničná".

Výsledkom bude Kód strednej školy 99999999 - Zahraničná škola.

## ZÁLOŽKA 9/10 "PRÍLOHY"

Označte prílohy, ktoré budete zasielať s prihláškou. Po označení prílohy je možné pridať prílohu ako súbor.

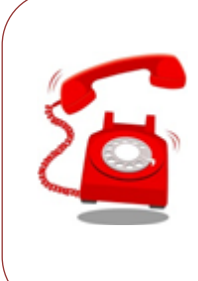

Informácie o tom, ktoré prílohy je potrebné vložiť do prihlášky nájdete aj na web stránke fakulty. Ak neviete, **ktoré prílohy ste povinný zaslať,** kontaktujte študijné oddelenie fakulty.

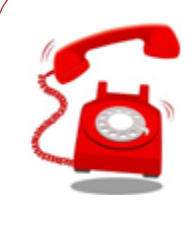

Ak máte technický problém so zobrazovaním e-prihlášky, kontaktujte hotline UK – <u>CePIT</u> na tel. čísle **o2/ go1o 4444** v čase od 8:00 do 20:00, cez víkendy a počas sviatkov od 9:00 do 12:00.

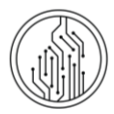

## FÁZA 3: POTVRDENIE PRIHLÁŠKY A ÚHRADA POPLATKU.

#### ZAPLATENIE POPLATKU ZA PRIJÍMACIE KONANIE

Údaje potrebné na zaplatenie poplatku za prijímacie konania nájdete v príkazoch na úhradu, prípadne na webstránkach fakulty, či podmienkach pre prijímacie konanie. Ak si stiahnete príkaz na úhradu z ePrihlas, uveďte pri úhrade všetky údaje vrátane variabilného a špecifického symbolu. Takto umožníte jednoduchšie spárovanie platby zo strane fakulty a vyhnete sa prípadným problémom s neuhradeným poplatkom.

**Poplatok** za prihlášku sa Vám v eprihláške zobrazí ako **uhradený**, až keď fakulta príjme platbu a platba sa spárauje v systéme, prípadne kým pracovníčka/pracovník študijného oddelenia platbu nespáruje manuálne, čo môže trvať niekoľko dní.

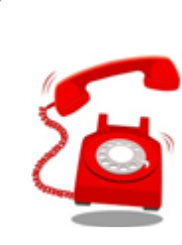

Ak máte otázky **o údajoch pri platbe**, kontaktujte študijné oddelenie fakulty, na ktorú ste si podal prihlášku. Kontakt nájdete na stránke: **študijné oddelenia UK**.

#### TLAČ A ODOSLANIE PRIHLÁŠKY – PODROBNEJŠÍ POPIS

Po skontrolovaní údajov v prihláške môžete prihlášku napokon potvrdiť. Na záložke **10/10 Sumarizácia** kliknite na "**Potvrdiť prihlášku**".

Pred potvrdením a odoslaním prihlášky odporúčame údaje skontrolovať. **Po odoslaní prihlášky už nebudete mať možnosť upravovať jej údaje.** Ak ste až po potvrdení a vytlačení prihlášky **zistili chyby, kontaktujte <u>študijné</u> <u>oddelenie</u> fakulty, na ktorú ste svoju prihlášku poslali. Iba pracovníčky študijného oddelenia môžu zmeniť stav prihlášky späť na "evidovaná", aby sa v konkrétnej prihláške mohli údaje opäť meniť.** 

#### Ak potrebujete prihlášku poslať na fakultu:

Vybratím možnosti "*PDF prihlášky"* sa dokument automaticky NEODOŠLE do tlačiarne, vygeneruje sa **PDF súbor**, ktorý si môžete uložiť do počítača, či pamäťové médium. Aby sa však dokument dokázal vygenerovať, je potrebné mať povolené tzv. vyskakovacie okná. Návod, ako nastaviť vyskakovacie okná, sa Vám zobrazí po kliknutí na názov Vášho prehliadača:

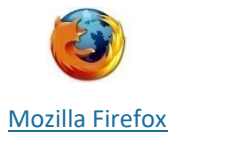

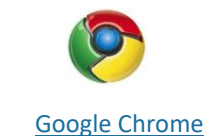

Potvrdenú prihlášku, teda príslušný **PDF-súbor**, vytlačte pomocou PDF-prehliadača. Prihlášku podpíšte, tabuľku s údajmi o prospechu dajte potvrdiť na strednej škole a spolu s požadovanými prílohami, prípadne potvrdením lekára o zdravotnej spôsobilosti na VŠ štúdium (ak to vyžaduje fakulta - túto informáciu nájdete na webovej stránke danej fakulty, alebo na <u>študijnom oddelení</u>) a potvrdením o zaplatení poplatku, odošlite na príslušnú fakultu (ak stredná škola prospech nepotvrdí, je nutné poslať overené kópie vysvedčení - ak to vyžaduje fakulta).

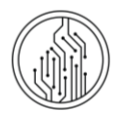

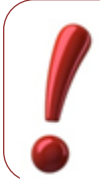

Vybratím možnosti "Vytlačiť prihlášku" sa dokument automaticky **NEODOŠLE** do tlačiarne, vygeneruje sa **PDF súbor**, ktorý si môžete uložiť do počítača, či pamäťové médium.

Pred vytlačením prihlášky si nastavte okraje tak, aby sa tlačila každá strana na jeden list.

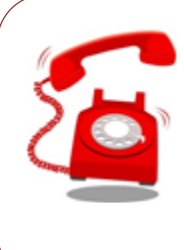

Ak ste až po vytlačení, resp. potvrdení prihlášky zistili chybné údaje, kontaktujte fakultu, na ktorú sa chcete prihlásiť. Kontakt nájdete na stránke: <u>študijné</u> oddelenia UK.

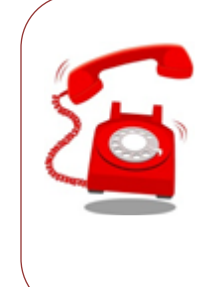

Ak máte **technický problém s vytlačením** e-prihlášky (napr. klikli ste na tlač a nič sa nedeje), kontaktujte hotline UK – <u>CePIT</u> na tel. čísle **02/ 9010 4444** v čase od 8:00 do 20:00, cez víkendy a počas sviatkov od 9:00 do 12:00.

#### POMOC S E-PRIHLÁŠKOU

- Ak máte problém s e-prihláškou a nenašli ste riešenie Vášho problému ani vo FAQ (často kladené otázky), kontaktujte hotline Univerzity Komenského CePIT (Centrum Podpory Informačných Technológií) na tel. čísle o2/ o910 4444 v čase od 8:00 do 20:00, cez víkendy a počas sviatkov od 9:00 do 12:00.
- V prípade obsahových otázok, napr. Aké prílohy zasielať? Aké známky vypísať? Ako zmeniť odoslanú prihlášku? Vám vedia poradiť iba <u>študijné oddelenia</u> na fakulte, na ktorú sa chcete prihlásiť.

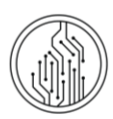

# FAQ (ČASTO KLADENÉ OTÁZKY)

1. Označil som prihlášku, klikol na tlačidlo "Vytlačiť" a nič sa nedeje.

Pravdepodobne máte zakázané vyskakovacie okná. Návod na povolenie vyskakovacích okien nájdete tu.

# 2. Kde mám vyplniť študijné výsledky zo strednej školy?

Študijné výsledky zo strednej školy vypĺňate v záložke 8/10, resp. dáte prevziať údaje z elektronickej žiackej knižky (EduPage).

3. <u>Už dávno som zaplatil za prihlášku a stále mi píše červeným: "Poplatok za prihlášku nie je uhradený".</u>

Poplatok za prihlášku sa Vám v e-prihláške zobrazí ako uhradený, až keď sa platba spáruje, prípadne kým ju manuálne nespáruje pracovníčka/pracovník študijného oddelenia fakulty, čo môže trvať niekoľko dní. Ak ubehol už dlhší čas, kontaktujte <u>študijné oddelenie</u> fakulty, kam ste si prihlášku podali.

#### 4. Je potrebné aj potvrdenie od lekára?

Záleží od fakulty, na ktorú sa hlásite. Túto informáciu bežne nájdete na stránke pre uchádzačky a uchádzačov na danej fakulte. Odpoveď Vám poskytnú aj na <u>študijnom oddelení</u>.

5. Je potrebné mať od notára overené fotokópie koncoročných vysvedčení?

Ak ste ešte študentkou alebo študentom strednej školy, známky na prihláške Vám potvrdí stredná škola, v tomto prípade zasielať fotokópie už nie je potrebné. Ak už nie ste študentom strednej školy, overené fotokópie si vyžadujú iba niektoré fakulty, informácie si môžete nájsť na webovej stránke fakulty, alebo Vám ich poskytnú na <u>študijnom oddelení</u>.

6. Pomýlil som sa v údajoch, ale prihlášku som už potvrdil, čo teraz?

Zmeniť stav prihlášky späť na "evidovaná" môžu len pracovníčky a pracovníci študijných oddelení.

7. <u>Nejde mi opätovne sa prihlásiť do e-prihlášky</u>.

Skontrolujte si, na akej stránke sa prihlasujete. E-prihláška sa nachádza tu: <u>https://e-prihlaska.uniba.sk</u>, ak ste na správnej stránke, vyskúšajte možnosť "*Zabudol som heslo*". Ak sa Vám ani tak nedarí prihlásiť, kontaktujte hotline UK CePIT (Centrum podpory informačných technológií) na tel. čísle 02/ 0910 444 v čase od 8:00 do 20:00, cez víkendy a počas sviatkov od 9:00 do 12:00.

## 8. <u>Neviem nájsť svoj študijný program.</u>

Skontrolujte, či ste si vybrali správny stupeň štúdia. Prvý stupeň štúdia je bakalársky, druhý stupeň je magisterský. V prípade, že ste si istý správnosťou údajov, a aj napriek tomu neviete nájsť študijný program, skontrolujte si na webstránke fakulty, či sa daný študijný program otvára, prípadne kontaktujte <u>študijné oddelenie</u> danej fakulty.

## 9. Môj študijný program sa v zozname nachádza viac krát, ktorý si mám vybrať?

Skontrolujte si stupeň štúdia, jazyk, v ktorom sa študijný program uskutočňuje, či formu štúdia. Viete tak spraviť v tabuľke stĺpec "Doplňujúce údaje" (možno ho rozšíriť pomocou posunutia okraja- čiarky v hlavičke), v tomto stĺpci sa nachádzajú odlišujúce údaje.

## 10. Koľko študijných programov si môžem zvoliť na jednej prihláške?

Záleží od fakulty, na ktorú sa hlásite, bližšie informácie si môžete nájsť na webovej stránke fakulty, alebo Vám ich poskytnú na <u>študijnom oddelení</u>.

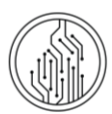

#### NASTAVENIE VYSKAKOVACÍCH OKIEN V MOZILLE FIREFOX

- 1. Otvorte si prehliadač Mozilla Firefox.
- 2. Kliknite na tlačidlo Firefox a v menu vyberiete Možnosti.
- 3. V novom okne si nájdite záložku **Content/ Obsah**, kde zrušíte **Blokovať nevyžiadané vyskakovacie okná.** Potvrdíme tlačidlom **OK.**

| Všeobecné Karty Obsah Aplikácie Súkromie Bezpečnosť Synchronizácia S<br>Blokovať nevyžiadané vyskakovacie okná<br>Výnir<br>Automaticky načítavať obrázky<br>Povoliť JavaSgript<br>Pokrc<br>Písma a farby<br>Prgdvolené písmo: Times New Roman  Veľkogť: 16  Pokrc<br>Earl                                                                                                    | mie Bezpečnosť Synchronizácia Spresnen<br>Výnim <u>k</u> y<br>Výni <u>m</u> ky<br>Pok <u>r</u> očilé |
|----------------------------------------------------------------------------------------------------|----------------------------------------------------------------------------------------------------|
| Blokovať nevyžiadané vyskakovacie okná Výnir Automaticky načítavať obrázky Výnir Povoliť JavaSgript Pokge Písma a farby Prgdvolené písmo: Times New Roman Veľkogť: 16  Pgkro Earl                                                                                                    | Výnim <u>k</u> y<br>Výni <u>m</u> ky<br>Pok <u>r</u> očilé                                           |
| Image: Second Second | Výni <u>mky</u><br>Pok <u>r</u> očilé                                                                |
| Povoliť JavaSgript            Pokgo            Písma a farby              Prgdvolené písmo:              Times New Roman                 Veľkogť: <u>16             ▼                 Larit               Earl   </u>                                                                                                    | Pok <u>r</u> očilé                                                                                   |
| Písma a farby<br>Pr <u>e</u> dvolené písmo: Times New Roman                                                                                                    |                                                                                                    |
|                                                                                                    | Earby                                                                                                |
| and the second second second second second second second second second second second second second second second                                                                                                    | <u>F</u> arby                                                                                        |
| Jazyky                                                                                                    | Vebrat                                                                                               |
| Vybrat jazyky pre zobrazovanie webových stranok                                                                                                    | vybrat                                                                                               |

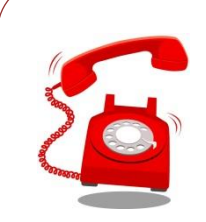

Ak máte problém s nastavením vyskakovacích okien, kontaktujte hotline UK – <u>CePIT</u> na tel. čísle **o2/ go1o 4444** v čase od 8:00 do 20:00, cez víkendy a počas sviatkov od 9:00 do 12:00.

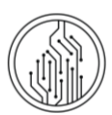

## NASTAVENIE VYSKAKOVACÍCH OKIEN V GOOGLE CHROME

- 1. Otvorte si prehliadač Google Chrome
- 2. Kliknite na Customize and control Google Chrome/Prispôsobiť a spravovať prehliadač Google Chrome a v danom menu Settings/ Nastavenia.
- 3. Kliknite na Show advanced settings.../Zobraziť rozšírené nastavenia.

| -> C []   | chrome://settings                                                                                                    |                                                                                                 | 52 |
|-----------|----------------------------------------------------------------------------------------------------|-------------------------------------------------------------------------------------------------|----|
| hrome     | Nastavenia                                                                                                    | Nastavenia vyhľadávania                                                                         |    |
| stória    | Prihlásiť sa                                                                                                    |                                                                                                 |    |
| astavenia | Ak chcete uležiť svoje prispôsobené funkcie prehliadača na wet<br>Chrome na ľubovoľnom počítači, prihláste sa do prehliadača G<br>prihlásený/-á do svojich obľúbených služieb Google. <u>Visc infer</u> | b a získať k nim pristup z prehlidačia Google<br>oogle Chrome. Budete tiež automaticky<br>mácii |    |
| omocník   | Prihlásiť sa do služby Chrome                                                                                                    |                                                                                                 |    |
|           | Pri spustení                                                                                                    |                                                                                                 |    |
|           | Otvoriť stránku Nová karta                                                                                                    |                                                                                                 |    |
|           | Pokračovať v predchádzajúcej relácii                                                                                                    |                                                                                                 |    |
|           | Otvoriť konkrétnu stránku alebo súpravu stránok. Súprava                                                                                                    | stránok                                                                                         |    |
|           | Vzhľad                                                                                                    |                                                                                                 |    |
|           | Získať metiky Obnoviť predvolený motiv                                                                                                    |                                                                                                 |    |
|           | Zobraziť tlačidlo Domovskej stránky                                                                                                    |                                                                                                 |    |
|           | Vždy zobraziť panel so záložkami                                                                                                    |                                                                                                 |    |
|           | Vyhľadávanie                                                                                                    |                                                                                                 |    |
|           | Nastavte, ktorý vyhľadávací nástroj sa použije pri vyhľadávaní v                                                                                                    | o <u>všeobecnom poli</u> .                                                                      |    |
|           | Google   Spravovať vyhľadávacie nástroje…                                                                                                    |                                                                                                 |    |
|           | <ul> <li>Povoliť funkciu Dynamický režim na zrýchlenie vyhľadávan<br/>dennika)</li> </ul>                                                                                                    | ia (výraz zo všeobecného poľa sa môže <u>ukožiť do</u>                                          |    |
|           | Používatelia                                                                                                    |                                                                                                 |    |
|           | Momentálne ste jediným používateľom prehliadača Google Chi                                                                                                    | rome.                                                                                           |    |
|           | Pridať nového používateľa Odstrániť tohto používateľa                                                                                                    | Importovať záložky a nastavenia                                                                 |    |
|           | Predvolený prehliadač                                                                                                    |                                                                                                 |    |
|           | Nastaviť prehliadač Google Chrome ako predvolený                                                                                                    |                                                                                                 |    |
|           | Google Chrome nie je momentálne váš predvolený prehľadač.                                                                                                    |                                                                                                 |    |
|           | Zobraziť rozšírené nastavenia                                                                                                    |                                                                                                 |    |
|           |                                                                                                    |                                                                                                 |    |

4. Ďalej kliknite na Privacy/Súkromie a potom na Content settings.../ Nastavenia obsahu.

| -> C []                  | chrome://settings                                                                                                    |                                                         | 2 |  |
|--------------------------|----------------------------------------------------------------------------------------------------|---------------------------------------------------------|---|--|
| Chrome                   | Nastavenia                                                                                                    | Nastavenia vyhľadávania                                 |   |  |
| História                 | Prihlásiť sa                                                                                                    |                                                         |   |  |
| Rozlirenia<br>Nastavenia | Al chotes ubdit rouge progestenes function publicated a nu web a silicat k vinn printug a publicated Google<br>Chomene an Undorostionan perchange (mohtes as sin publicated Google Chomene, Budete test automaticky<br>publicasey)-4 do svojich editidemijch skulteb Google. <u>Vjac informatici</u> |                                                         |   |  |
| Pomocnik                 | Prihlabit's a do slutby Chrome                                                                                                    |                                                         |   |  |
|                          | Pri spusteni                                                                                                    |                                                         |   |  |
|                          | Otvoriť stránku Nová karta                                                                                                    |                                                         |   |  |
|                          | Pokračovať v predchádzajúcej relácii                                                                                                    |                                                         |   |  |
|                          | Otvoriť konkrétnu stránku alebo súpravu stránok. Súprava                                                                                                    | a stránok                                               |   |  |
|                          | Vzhľad                                                                                                    |                                                         |   |  |
|                          | Ziskať metivy Obnoviť predvolený motiv                                                                                                    |                                                         |   |  |
|                          | Zobraciť tlačidlo Domovskej stránky                                                                                                    |                                                         |   |  |
|                          | Vždy zobraziť panel so záložkami                                                                                                    |                                                         |   |  |
|                          | Vyhľadávanie                                                                                                    |                                                         |   |  |
|                          | Nastavte, ktorý vyhľadávací nástroj sa použije pri vyhľadávaní                                                                                                    | vo <u>vleobecnom poli</u> -                             |   |  |
|                          | Google   Spravovať vyhľadávacie nástroje                                                                                                    |                                                         |   |  |
|                          | Povoliť funkciu Dynamický režim na zrýchlenie vyhľadávar<br>dennika)                                                                                                    | nia (výraz zo všeobecného poľa sa môže <u>uložiť do</u> |   |  |
|                          | Použivatelia                                                                                                    |                                                         |   |  |
|                          | Momentálne ste jediným používateľom prehliadača Google Ch                                                                                                    | hrome.                                                  |   |  |
|                          | Pridať nového používateľa Odstrániť tohto používateľa                                                                                                    | Importovať záložky a nastavenia                         |   |  |
|                          | Predvolený prehliadač                                                                                                    |                                                         |   |  |
|                          | Nastaviť prehľiadač Google Chrome ako predvolený                                                                                                    |                                                         |   |  |
|                          | Google Chrome nie je momentálne váš predvolený prehliadač.                                                                                                    |                                                         |   |  |
|                          | Súkromie                                                                                                    |                                                         |   |  |
|                          | Nastavenia obsahu Odstrániť údaje prehliadania                                                                                                    |                                                         |   |  |
|                          | Prehladač Google Chrome vám môže sprijemniť prehliadanie pornocou webových služieb. Tieto služby je možné                                                                                                    |                                                         |   |  |

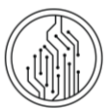

5. Po otvorení nového okna si nájdeme **Pop-ups/ Kontextové okná** a zvolíme možnosť **Allow all sites to show pop-ups/ Povoliť všetkým webovým stránkam zobrazovať kontextové okná**. Nastavenia potvrdíme tlačidlom **OK**.

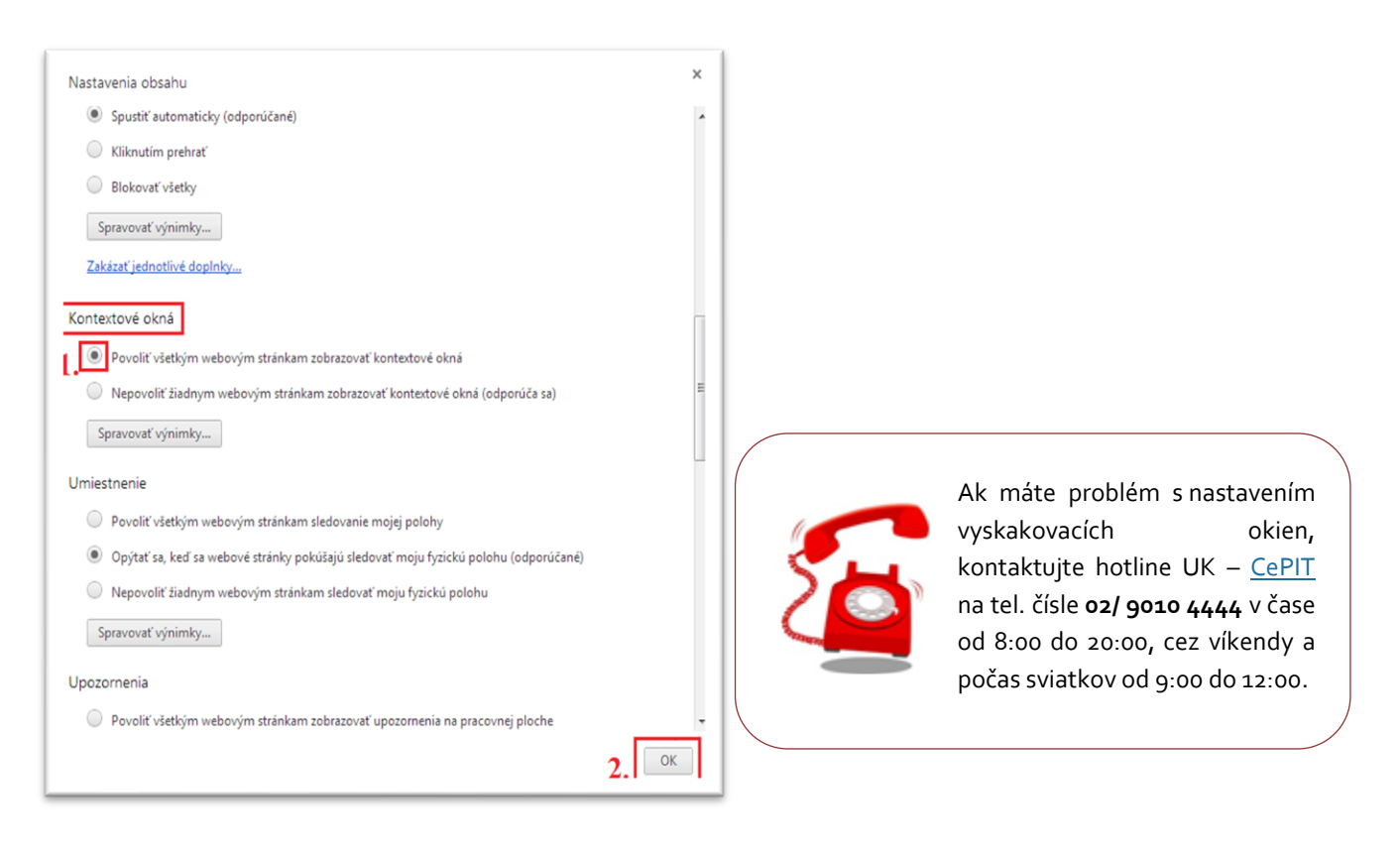